# **Cisco Unified Communications Manager Solutions**

# 2.1 CUCM Navigation and GUI Interface

- Become familiar with the CUCM version 7 GUI interface
- Login to the system using the following credentials:
  - Username: admin
  - Password: cciecisco (lowercase)
- Explore the menu system and learn the locations of configuration pages
- Use the navigation links to move between subsystems
- Use the find function to search within configuration pages
- Use the related links navigation menu

#### Configuration

Login to the CUCM system through a web browser. (Internet Explorer is the only browser officially supported by Cisco, however Firefox will work) (Complete access details for the servers can be located in the **Rack Rental Users Guide**).

The login page is shown below:

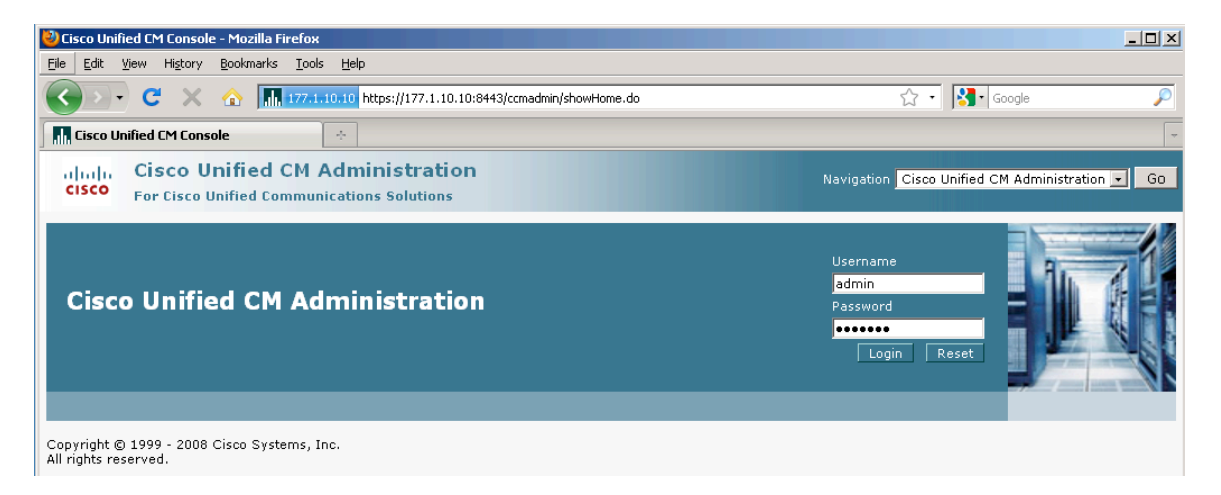

The landing or home page of the CUCM system is shown below. Note the headings listed at the top of the page:

# System / Call Routing / Media Resources / Voice Mail / Device / Application / User Management / Bulk Administration / Help

Each heading is a separate menu structure through which configuration pages are accessed. Become familiar with each section, as time management and quick GUI navigation are key aspects to success in the CCIE lab.

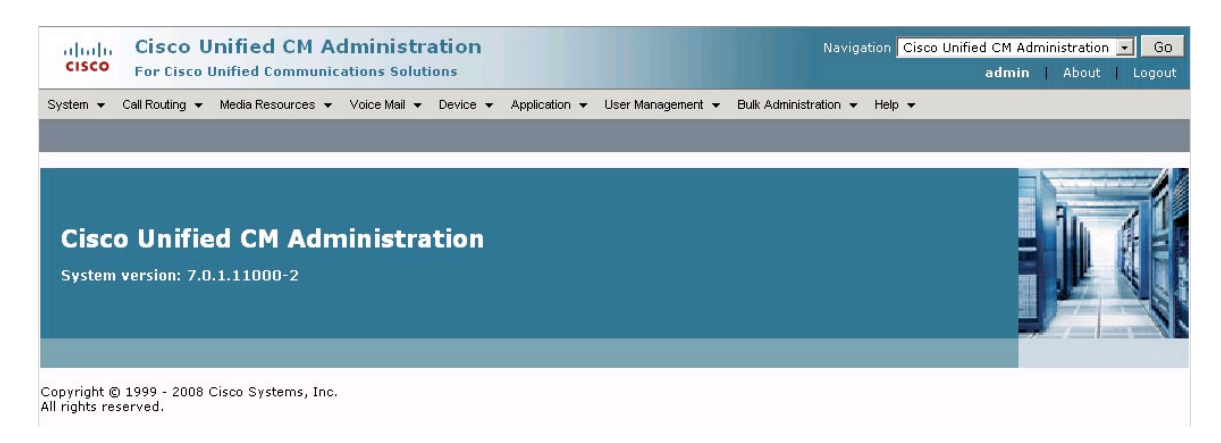

The image below is from the top right corner of the CUCM web interface. This menu is always accesible from each page in the interface. The menu is used for navigation between each subsystem within the CUCM interface. Each subsystem and it's description are listed below the image:

| Navigation | Cisco Unified CM Administration 🖃                               | Go     |
|------------|-----------------------------------------------------------------|--------|
|            | Cisco Unified CM Administration<br>Cisco Unified Serviceability | .ogout |
|            | Cisco Unified OS Administration<br>Disaster Recovery System     |        |
|            | Cisco Unified Reporting                                         |        |
|            |                                                                 |        |

*Cisco Unified CM Administration:* Primary configuration location. Used to access configuration pages for the Communications Manager.

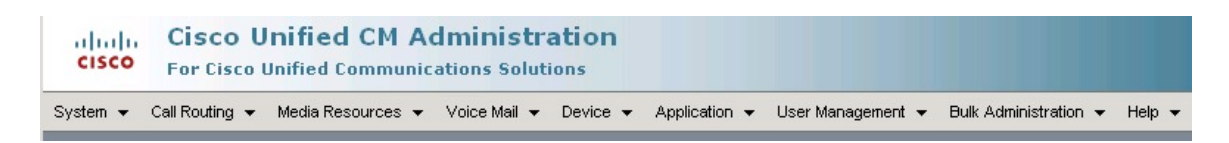

Copyright © 2009 Internetwork Expert

*Cisco Unified Serviceability:* The Serviceability subsystem includes Service activation, Control Center, trace settings, and various database mangement tools.

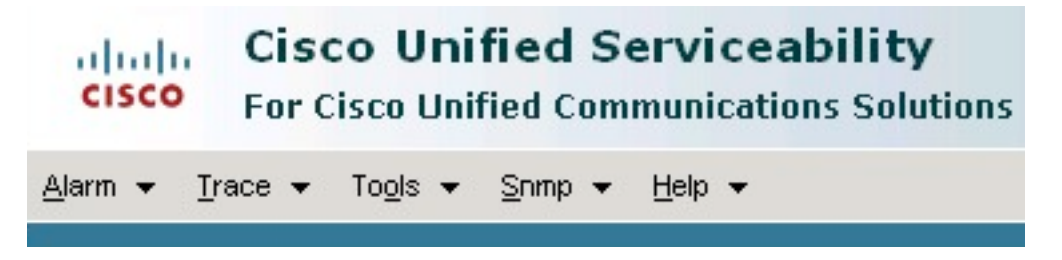

*Cisco Unified OS Administration:* The OS Administration subsystem includes systems for viewing server parameters and tools for low level server administration such as network parameters.

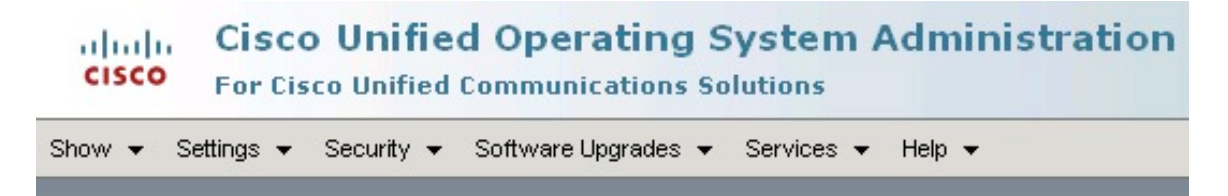

**Disaster Recovery System:** The Disaster Recovery subsystem is used to create backups and restore the system from them. (This is similar to the BARS system in CCM ver 4 and below)

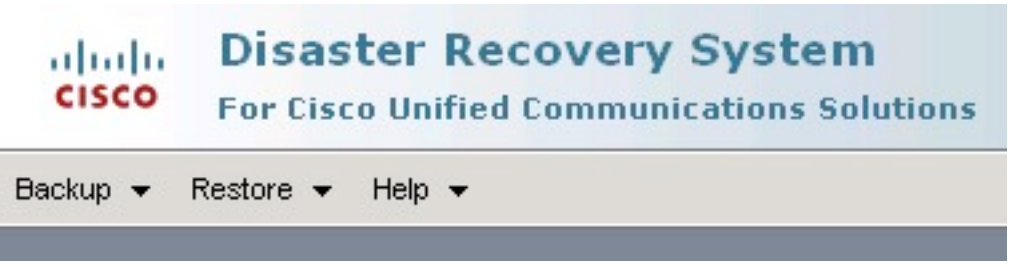

*Cisco Unified Reporting:* The Unified Reporting subsystem handles all reporting for the server including reporting on the Communications Manager.

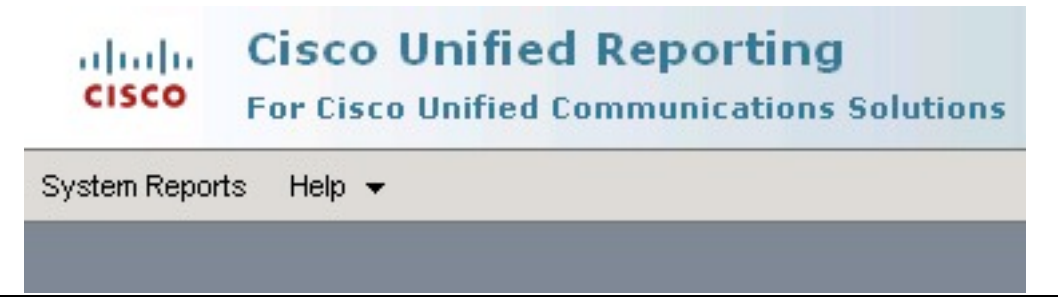

Copyright © 2009 Internetwork Expert

INE.com

# Explanation

The web based gui interface for CUCM ver 7 is designed to be easier to navigate than previous versions, and navigation is supported through the use of related links and aggregation of common systems.

Exploring each menu and subsystem to learn the locations of configuration pages and options will greatly enhance the speed configurations can be completed.

### Verification

To verify the task above, simply ensure that you can reach each page, and become familiar with the navigation and menu structure.

# 2.2 CUCM CLI Interface

- · Become familiar with the CUCM version 7 CLI interface
- Login to the system using the following credentials through SSH:
  - o Username: admin
  - Password: cciecisco (lowercase)
- Explore the command line interface
- Learn the help system for command reference
- · Learn useful show commands
- Explore the utils commands
- Restart the CUCM Pub server

#### Configuration

```
computer prompt$ ssh admin@177.1.10.10
admin@177.1.10.10's password:
Last login: Fri May 29 16:28:35 2009
   Welcome to the Platform Command Line Interface
   WARNING, VMware Virtual Environment Detected!
   VMware is NOT a supported platform!
   (Note: This warning will not affect your lab session)
admin:?
      delete*
      file*
      help
      quit
      run*
      set*
      show*
      unset*
      utils*
admin:utils system restart
Do you really want to restart ?
Enter (yes/no)? yes
Appliance is being Restarted ...
Warning: Restart could take up to 5 minutes.
Shutting down Service Manager will take some time ..
   Service Manager shutting down services... Please Wait
\backslash
DONE!!!!
Broadcast message from root (Thu Jun 11 14:26:15 2009):
The system is going down for reboot NOW!
Waiting .
Operation succeeded
```

Copyright © 2009 Internetwork Expert

restart now.

## Explanation

CUCM version 7 is a linux based server platform as are Unity Connections and Unified Presence (CUPS). While the CLI is accessible, it's command structure is limited to basic system administration tasks, and cannot be used for administration of the actual Communications Manager system. Access is only through SSH, as telnet is not supported. The same username and password used for the GUI interface are used to access the CLI interface.

Once logged in through SSH, a prompt will appear denoting that you are an admin user. "*admin:*" From this prompt, typing a question mark "?" will load the text based help system similar to the question mark in the IOS CLI on routers and switches. The commands available are shown above in the configuration section. Each command has a submenu which can also be referenced for help using the "?".

The primary use of the CLI interface is low level system administration. The servers network configuration can modified here, various parameters can be set, configuration details and database status can be verified, and the system can be controlled through the *utils* commands.

Note the messages displayed after the *utils system restart* command is issued. The time required for the system to reboot can be significant, however the command line interface is the easiest location to do so.

# Verification

To verify this section, simply ensure that you are able to complete all parts of this task: logging in, using CLI based commands and using the help structure.

# 2.3 Communications Manager Initialization

- Change Server Hostnames to IP Addresses
- Ensure auto registration is enabled
- Activate both CUCM systems
- Add the CUCM-SUB to the CUCM Group
- Change Phone reference URLs to reflect the hostname change

#### Configuration

#### Step 1:

From the CM Administration page, navigate to the Server configuration page: System > Server

| Cisco Unified C<br>Cisco For Cisco Unified Con | CM Administration                                                                                                    |
|------------------------------------------------|----------------------------------------------------------------------------------------------------|
| System - Call Routing - Media Resou            | rces 👻 Voice Mail 👻 Device 👻 Application 👻 User Management 👻 Bulk Administration 👻 Help 👻                                                                                                    |
| Server dhy                                     |                                                                                                    |
| Cisco Unified CM                               |                                                                                                    |
| Cisco Unified CM Group                         |                                                                                                    |
| Phone NTP Reference                            |                                                                                                    |
| Date/Time Group                                | laministration                                                                                                    |
| Presence Group                                 |                                                                                                    |
| Region                                         |                                                                                                    |
| Device Pool                                    |                                                                                                    |
| Device Mobility                                |                                                                                                    |
| DHCP •                                         | s, Inc.                                                                                                    |
| LDAP •                                         |                                                                                                    |
| Location                                       | ures and is subject to United States and local country laws governing import, export, transfer an<br>aws. By using this product you agree to comply with applicable laws and regulations. If you are u |
| Physical Location                              | n cryptographic products may be found at: http://www.eisco.com/wwl/export/crypto/topl/storg.b                                                                                                    |
| SRST                                           | contact us by sending email to export@cisco.com.                                                                                                    |
| MLPP •                                         |                                                                                                    |
| Enterprise Parameters                          |                                                                                                    |
| Service Parameters                             |                                                                                                    |
| Security Profile                               |                                                                                                    |
| Application Server                             |                                                                                                    |
| Licensing                                      |                                                                                                    |

Next click on the CUCM7-PUB server link:

| Find and List Servers        |                             |                       |                        |
|------------------------------|-----------------------------|-----------------------|------------------------|
| Add New                      |                             |                       |                        |
| _ Status                     |                             |                       |                        |
| (i) 2 records found          |                             |                       |                        |
|                              |                             |                       |                        |
| Servers (1 - 2 of 2)         |                             |                       |                        |
| Find Servers where Host Name | /IP Address 🔹 begins with 🔹 | Find Clear Filter 🕂 📼 |                        |
| Г                            |                             |                       | Host Name/IP Address 🔺 |
|                              | 177.1.10.20                 |                       |                        |
|                              | CUCM7-PUB                   |                       |                        |
| Add New                      |                             |                       |                        |

Change the Host Name to the IP address of the Publisher Server (177.1.10.10). Next add a description with the Host Name:

| Server Configuration  |             |
|-----------------------|-------------|
|                       | Add New     |
| <u>v</u>              |             |
| Status                |             |
| i Status: Ready       |             |
| Server Information—   |             |
| Database Replication  | Publisher   |
| Host Name/IP Address* | 177.1.10.10 |
| MAC Address           |             |
| Description           | CUCM7-PUB   |

Ensure you click the save button which is located at both the top and bottom of the configuration pages. A warning window will appear, which must be accepted:

| The page at https://177.1.10.10:8443 says:                                                                                               | ×  |
|----------------------------------------------------------------------------------------------------|----|
| Changing the name/IP Address of the server may cause problems with Cisco Unified CallManager.<br>Are you sure that you want to continue? |    |
| OK Cancel                                                                                                    |    |
| Copyright © 2009 Internetwork Expert INE.c                                                                                               | om |

Repeat this step for the Subscriber Server, replacing the Host Name with IP Address (177.1.10.20). Next, confirm both servers through the find page:

| Find and List Servers        |                             |                        |           |             |
|------------------------------|-----------------------------|------------------------|-----------|-------------|
| Add New                      |                             |                        |           |             |
| Status                       |                             |                        |           |             |
| Servers (1 - 2 of 2)         |                             |                        |           |             |
| Find Servers where Host Name | /IP Address 💌 begins with 💌 | Find Clear Filter      |           |             |
| Γ                            |                             | Host Name/IP Address 🌥 |           | Description |
| Γ                            | 177.1.10.10                 |                        | CUCM7-PUB |             |
|                              | 177.1.10.20                 |                        | CUCM7-SUB |             |

#### Step 2:

Navigate to System > Cisco Unified CM:

| cisco    | Cisco U<br>For Cisco I | nified CM       |
|----------|------------------------|-----------------|
| System 👻 | Call Routing 👻         | Media Resources |
| Server   |                        |                 |
| Cisco L  | Jnified CM             | dm -            |
| Cisco L  | Inified CM Group       | an              |
| Phone I  | NTP Reference          | ina             |
| Date/Tir | ne Group               |                 |

Click the find button to display all CM systems:

| Find and List Cisco Unified CMs                                                                            |                           |
|----------------------------------------------------------------------------------------------------|---------------------------|
| Cisco Unified Communications Managers                                                                      |                           |
| Find Cisco Unified Communications Managers where Cisco Unified Communications Manager Name 💌 begins with 💌 | Findh                     |
|                                                                                                    | No active query. Please e |

Click the CUCM7-PUB link:

| Find and List Cisco Unified CMs                                |
|----------------------------------------------------------------|
| Status                                                         |
| 1 2 records found                                              |
| Cisco Unified Communications Managers (1 - 2 of 2)             |
| Find Cisco Unified Communications Managers where Cisco Unified |
| CM 177 1 10 20                                                 |
| CM_CUCM7-PUB                                                   |

Change the CM name to CM\_177.1.10.10. Next define the starting and ending directory number whch will later be used for auto-registration. Uncheck the Auto-registration Disabled box. This will enable Auto-registration for the Publisher server:

| Cisco Unified CM Configuration                                            |
|---------------------------------------------------------------------------|
| Save Preset                                                               |
| ┌ Status                                                                  |
| (i) Status: Ready                                                         |
| Cisco Unified Communications Manager Information                          |
| Cisco Unified Communications Manager: CM_177.1.10.10 (used by 10 devices) |
| Server Information                                                        |
| CTI ID 1                                                                  |
| Cisco Unified Communications Manager Server* 177.1.10.10                  |
|                                                                           |
| Description CUCM7-PUB                                                     |
| Auto-registration Information                                             |
| Starting Directory Number* 1001                                           |
| Ending Directory Number* 1010                                             |
| Partition < None >                                                        |
| External Phone Number Mask                                                |
| Auto-registration Disabled on this Cisco Unified Communications Manager   |

Finally, confirm the name change on the Find and List page:

| Find and List Cisco Unified CMs                         |
|---------------------------------------------------------|
| Status                                                  |
| Circa Haified Communications Managers (1 - 2 of 2)      |
| Find Cisco Unified Communications Managers (1 - 2 or 2) |
| Name *                                                  |
| <u>CM 177.1.10.20</u>                                   |

#### Step 3:

Use the subsystem navigation menu and navigate to the **Serviceability** System: (Note that you will be required to login to the system, using the same credentials to access the CM Administation system)

| Navigation | Cisco Unified CM Administration | - | Go     |
|------------|---------------------------------|---|--------|
|            | Cisco Unified CM Administration |   | ogout  |
|            | Cisco Unified Serviceability    | N | .ogoat |
|            | Cisco Unified OS Administration | М |        |
|            | Disaster Recovery System        |   |        |
|            | Cisco Unified Reporting         |   |        |

Navigate to Tools > Service Activation:

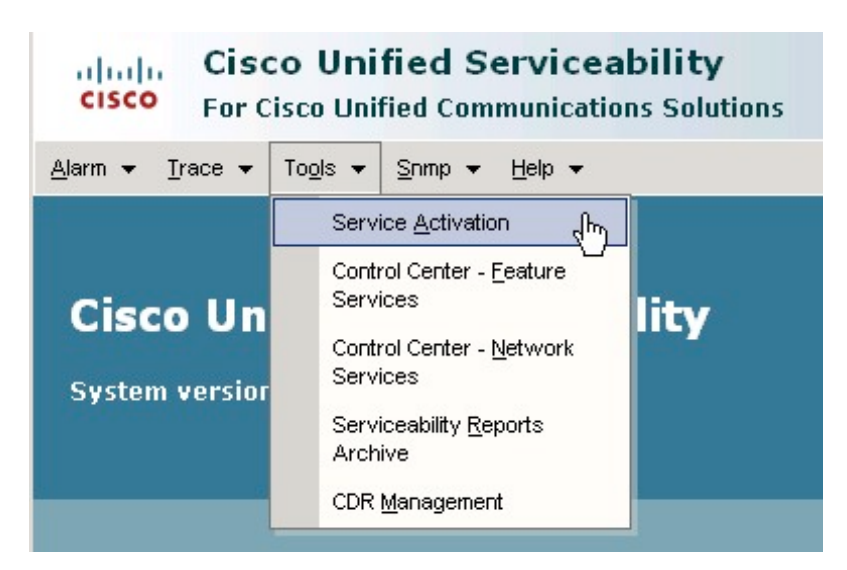

Next, select the Publisher Server:

| ervice A | ctivation         |    |
|----------|-------------------|----|
| Select S | erver             |    |
| Server*  | Select a Server 💌 | Go |
|          | Select a Server   |    |
|          | 177.1.10.10       |    |
|          | 177.1.10.20 以     |    |

From the service activation page, activate all necessary services: Notice that the services are grouped into categories, unlike the CCM 4.X servers.

Activate each service in the screenshots below that show a checked box: (Note that not all services will be activated, as they are not required for the lab environment. These include the Messaging Interface, Webdialer Service, CTL Provider, and the Certificate Authority Proxy Function.)

| Service    | Activation                                                                                                    | Related Links:  | Control |
|------------|----------------------------------------------------------------------------------------------------|-----------------|---------|
| <b>.</b> s | ave 🧬 Set to Default 🔇 Refresh                                                                                                    |                 |         |
| Statu      | 5                                                                                                    |                 |         |
| (i) Sta    | tus : Ready                                                                                                    |                 |         |
|            | ctivation       Related Links       Control         ve       is set to Default       Refresh       Set to Default       Control         s : Ready |                 |         |
| - Salar    | Itration       Related Links       Control         > Protect       Refresh       Control         : Ready                                          |                 |         |
| Corvo      | *                                                                                                    |                 |         |
| Jeive      |                                                                                                    |                 |         |
| Cł         | neck All Services                                                                                                    |                 |         |
|            |                                                                                                    |                 |         |
| CM Se      | rvices                                                                                                    |                 |         |
|            | Service Name                                                                                                    | Activation Stat | us      |
| <b>V</b>   | Cisco CallManager                                                                                                    | Deactivated     |         |
| <b>V</b>   | Cisco Tftp                                                                                                    | Deactivated     |         |
|            | Cisco Messaging Interface                                                                                                    | Deactivated     |         |
| V          | Cisco Unified Mobile Voice Access Service                                                                                                    | Deactivated     |         |
|            | Cisco IP Voice Media Streaming App                                                                                                    | Deactivated     |         |
| ~          | Cisco CTIManager                                                                                                    | Deactivated     |         |
|            | Cisco Extension Mobility                                                                                                    | Deactivated     |         |
| ▼          | Cisco Extended Functions                                                                                                    | Deactivated     |         |
|            | Cisco Dialed Number Analyzer                                                                                                    | Deactivated     |         |
| ▼          | Cisco DHCP Monitor Service                                                                                                    | Deactivated     |         |
|            |                                                                                                    |                 |         |
| CTI S      | ervices                                                                                                    |                 |         |
|            | Service Name                                                                                                    | Activation Stat | us      |
| <b>V</b>   | Cisco CallManager Attendant Console Server                                                                                                    | Deactivated     |         |
| <b>V</b>   | Cisco IP Manager Assistant                                                                                                    | Deactivated     |         |
|            | Cisco WebDialer Web Service                                                                                                    | Deactivated     |         |

| CDR S                 | ervices                                    |                   |
|-----------------------|--------------------------------------------|-------------------|
|                       | Service Name                               | Activation Status |
| ~                     | Cisco SOAP - CDRonDemand Service           | Deactivated       |
|                       | Cisco CAR Web Service                      | Deactivated       |
|                       |                                            |                   |
| Databa                | ase and Admin Services                     |                   |
|                       | Service Name                               | Activation Status |
| •                     | Cisco AXL Web Service                      | Deactivated       |
|                       | Cisco Bulk Provisioning Service            | Deactivated       |
| ▼                     | Cisco TAPS Service                         | Deactivated       |
|                       |                                            |                   |
| Perfor                | mance and Monitoring Services              |                   |
|                       | Service Name                               | Activation Status |
|                       | Cisco Serviceability Reporter              | Deactivated       |
| ▼                     | Cisco CallManager SNMP Service             | Deactivated       |
|                       |                                            |                   |
| Securi                | ty Services                                |                   |
| 5                     | Service Name                               | Activation Status |
|                       | Cisco CTL Provider                         | Deactivated       |
|                       | Cisco Certificate Authority Proxy Function | Deactivated       |
|                       |                                            |                   |
| Direct                | ory Services                               |                   |
|                       | Service Name                               | Activation Status |
| and the second second | Service (dunie                             | Activation Status |

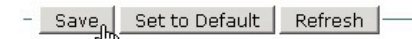

Finally, ensure you click save, and accept the prompt window that will appear:

| The pag | e at https://177.1.10.10:8443 says: 🗙                                                   |
|---------|-----------------------------------------------------------------------------------------|
| 2       | Activating/Deactivating services will take a while Please wait for the page to refresh. |
|         | OK                                                                                      |

To verify that the services have been activated, navigate to **Tools > Control Center – Feature Services**, and also **Control Center – Network Services**. From these windows, you should see a service status of **Started** and a Activation Status of **Activated** next to each service you activated on the previous window:

| Contro | l Center - <u>F</u> eature Services |         |                   | Related Links: Service Activ | ation 💽 Go      |
|--------|-------------------------------------|---------|-------------------|------------------------------|-----------------|
| DO     |                                     |         |                   |                              |                 |
| Stat   | us                                  |         |                   |                              |                 |
| (i) St | atus : Ready                        |         |                   |                              |                 |
| Sele   | or Server                           |         |                   |                              |                 |
| Data   | Service Name                        | Status* | Activation Status | Start Time                   | IIn Time        |
| 0      | Cisco AXL Web Service               | Started | Activated         | Thu Jun 11 09:39:12 2009     | 0 days 00:08:21 |
| С      | Cisco Bulk Provisioning Service     | Started | Activated         | Thu Jun 11 09:39:12 2009     | 0 days 00:08:21 |
| 0      | Cisco TAPS Service                  | Started | Activated         | Thu Jun 11 09:39:43 2009     | 0 days 00:07:50 |
| Perf   | ormance and Monitoring Services     |         |                   |                              |                 |
|        | Service Name                        | Status* | Activation Status | Start Time                   | Up Time         |
| С      | Cisco Serviceability Reporter       | Started | Activated         | Thu Jun 11 09:39:43 2009     | 0 days 00:07:50 |
| 0      | Cisco CallManager SNMB Service      | Started | Activated         | Thu Jun 11 00:20:50 2000     | 0 days 00:07:24 |

Repeat the process for the Subscriber server, activating the same services except for the TFTP service, as the Publisher will act as the only TFTP server.

#### Step 4:

Navigate back to the **CM Administration** subsystem. Next, navigate to **System > Cisco Unified CM Group**. Click find, and click the link for the group named **Default.** Change the name of the group to CUCM-GROUP, and add the Subscriber server to the group using the arrow below the selection window:

| I | Cisco Unified CM Group Configuration                                    |
|---|-------------------------------------------------------------------------|
|   | 🔚 Save 🗶 Delete 🗋 Copy 資 Reset 🛟 Add New                                |
|   | – Status                                                                |
|   | G Status: Ready                                                         |
| ļ |                                                                         |
| h | Cisco Unified Communications Manager Group Information                  |
|   | Cisco Unified Communications Manager Group: Default (used by 8 devices) |
|   | Cisco Unified Communications Manager Group Settings                     |
|   | Name* CUCM-GROUP                                                        |
|   | Auto-registration Cisco Unified Communications Manager Group            |
|   | Cisco Unified Communications Manager Group Members                      |
|   | Available Cisco Unified Communications Managers CM 177.1.10.20          |
|   |                                                                         |
|   |                                                                         |
|   |                                                                         |
|   | <b>*</b> *                                                              |
|   | Selected Cisco Unified Communications Managers* CM_177.1.10.10          |
|   |                                                                         |
|   |                                                                         |
| 1 |                                                                         |

#### Step 5:

Navigate to **System > Enterprise Parameters**. Under the **Phone URL Parameters** section, change all hostnames in the URLs to the IP addresses of the publisher server

| Phone URL Parameters   |                                                                |
|------------------------|----------------------------------------------------------------|
| URL Authentication     | http:// <mark>177.1.10.10</mark> :8080/ccmcip/authenticate.jsp |
| URL Directories        | http://177.1.10.10:8080/ccmcip/xmldirectory.jsp                |
| URL Idle               |                                                                |
| URL Idle Time          | 0                                                              |
| URL Information        | http://177.1.10.10:8080/ccmcip/GetTelecasterHelpText.js        |
| URL Messages           |                                                                |
| IP Phone Proxy Address |                                                                |
| URL Services           | http://177.1.10.10:8080/ccmcip/getservicesmenu.jsp             |
|                        |                                                                |

Copyright © 2009 Internetwork Expert

#### Explanation

In order to implement any configuration, the Communications Manager servers must be enabled, and the basic configuration must be applied. This process includes service activation, and changing basic parameters such as hostnames, adding all applicable servers to the CUCM group, and enabling options such as Auto Registration.

Although Auto Registration is not required for functionality, it is recommended for the lab environment, as the time savings it offers is extremely valuable.

The process outlined in this task is in a specific order, as certain tasks, such as service activation must take place before the Subscriber server can be added to the CUCM group, and will be recognized as a CallManager by the Publisher.

#### Verification

Verification for this task is included in the configuration steps above. Ensure each step is completed, and displayed on the configuration page.

Finally, Navigate to the **OS Reporting** subsystem, and click **System Reports > Unified CM Cluster Overview.** Generate a new report, and ensure the report is successfully generated, the Publisher server is recognized, and both servers are recognized in the group.

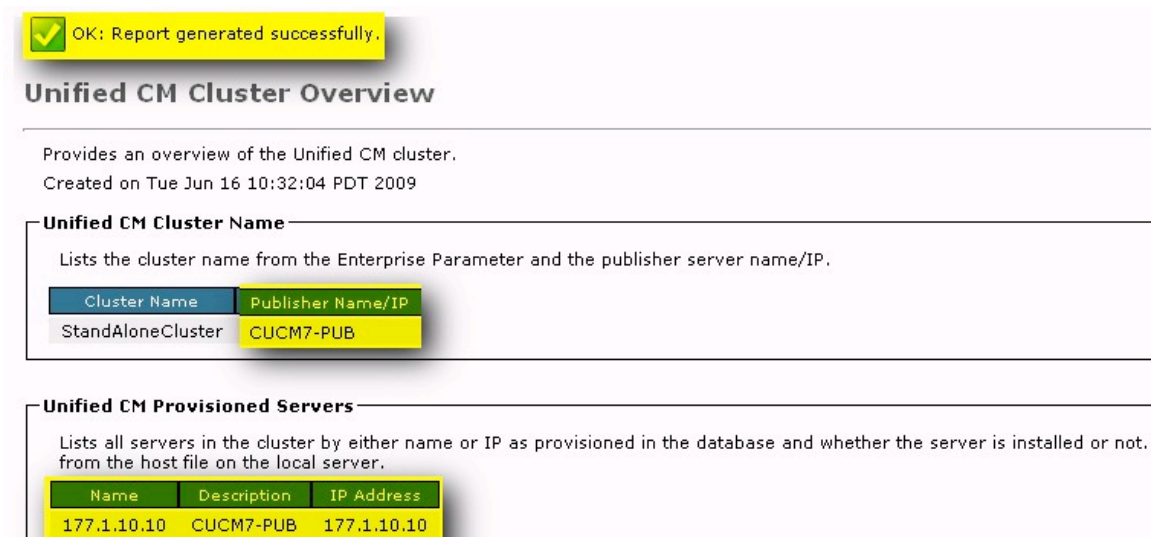

177.1.10.20 CUCM7-SUB 177.1.10.20

# 2.4 Verifying Database Replication

- Verify the database replication between the Publisher and Subscriber Servers
- Use the GUI reporting system to verify the replication
- User the CLI show commands to verify the replication
- Check configuration pages on the Subscriber server

#### Configuration

#### Step 1:

Navigate to the **OS Reporting** subsystem. Click **System Reports > Unified CM Database Status.** Generate a new report, and ensure the database replication is working correctly:

| Unified CM Cluster    | Name                       |                         |                     |
|-----------------------|----------------------------|-------------------------|---------------------|
| Lists the cluster nan | ne from the Enterprise Par | ameter and the publish  | ner server name/IP. |
| Cluster Name          | Publisher Name/IP          |                         |                     |
| StandAloneCluster     | CUCM7-PUB                  |                         |                     |
|                       | 19 <u>.</u>                |                         |                     |
|                       | e Access                   |                         |                     |
| For every server, st  | nows if you can read from  | the local and publisher | databases.          |
| Local and publish     | er databases accessible.   |                         |                     |
| Server                | Publisher DB Reachable     | Local DB Reachable      |                     |
| 177.1.10.10           | true                       | true                    |                     |
| 177.1.10.20           | true                       | true                    |                     |

Ensure the replication count is the same on both servers (Note that the replication count can be any value, as long as both servers match)

| -Unified CM Databas                  | e Status                                                  |                  |                  |                    |                 |          |
|--------------------------------------|-----------------------------------------------------------|------------------|------------------|--------------------|-----------------|----------|
| Shows if replication                 | is good or bad.                                           |                  |                  |                    |                 |          |
| RTMT Counter Infor                   | mation                                                    |                  |                  |                    |                 |          |
| All servers have<br>All servers have | a replication count of 412.<br>a good replication status. |                  |                  |                    |                 |          |
| Server                               | Number of Replicates Created                              | Replicate        | _State           |                    |                 |          |
| 177.1.10.10                          | 412                                                       | 2 - good         |                  |                    |                 |          |
| 177.1.10.20                          | 412                                                       | 2 - good         |                  |                    |                 |          |
| E <u>View Details</u><br>Server      |                                                           |                  | cdr list serv    |                    |                 |          |
|                                      | SERVER I                                                  | D STATE          | STATUS           | QUEUE              | CONNECTION CHAN | NGED     |
| 177.1.10.10                          | g_cucm7_pub_ccm7_0_1_110<br>g_cucm7_sub_ccm7_0_1_110      | 00_2 2<br>00_2 3 | Active<br>Active | Local<br>Connected | 0<br>0 Jun 11   | 14:28:41 |
|                                      | SERVER I                                                  | D STATE          | STATUS           | QUEUE              | CONNECTION CHAN | NGED     |
| 177.1.10.20                          | g_cucm7_pub_ccm7_0_1_110<br>g_cucm7_sub_ccm7_0_1_110      | 00_2 2<br>00_2 3 | Active<br>Active | Connected<br>Local | 0 Jun 11<br>0   | 14:28:42 |
|                                      |                                                           |                  |                  |                    |                 |          |

#### Step 2:

SSH to the Publisher server, and perform the following steps:

```
admin:utils dbreplication status
******
This command reads and writes database information from all machines
and will take quite some time...please be patient.
------ utils dbreplication status ------
Output is in file
cm/trace/dbl/sdi/ReplicationStatus.2009 06 16 10 47 17.out
Please use "file view activelog
cm/trace/dbl/sdi/ReplicationStatus.2009 06 16 10 47 17.out " command to
see the output
admin:file view activelog
cm/trace/dbl/sdi/ReplicationStatus.2009 06 16 10 47 17.out
SERVER
                ID STATE STATUS QUEUE CONNECTION CHANGED
  _____
g_cucm7_pub_ccm7_0_1_11000_2 2 Active Local 0
g_cucm7_sub_ccm7_0_1_11000_2 3 Active Connected 0 Jun 11
No Errors or Mismatches found.
Replication status is good on all available servers.
                                               INE.com
Copyright © 2009 Internetwork Expert
```

# Step 3:

Login to the Publisher server and ensure previous configuration applied on the Publisher server is present. This can be verified through any of the configuration pages, such as the CUCM group page.

# Explanation

Checking the database replication between servers is a critical task before beginning your lab. Although it is rare that there is an issue, the consequences of not checking could be a failed CCIE lab.

Each method can be used for checking the replication status, and is simply a matter of preference. A simple verification through the configuration pages should also be completed, to ensure configuration applied to the Publisher is written to the Subscriber server.

If any status does not show a good replication status, a reboot will often fix the problem. If you find that the replication is not working in the CCIE lab, immediately notify the proctor.

## Verification

The verification procedure for this task is included in the above configuration section. Simply ensure that all output shows a good replication status.